## MÜTEAHHİTLİK YETKİ BELGE NUMARASI SORGULAMA

- 1- https://www.turkiye.gov.tr/csb-muteahhit-bilgileri-sorgulama adresi açılır.
- 2- Gelen ekranda sağ üst köşede yer alan Giriş Yap 🧃 butonu tıklanır.
- 3- TCKN ve e-Devlet şifresi bilgileri girilerek e-devlet platformuna kullanıcı girişi yapılır.
- 4- Aşağıdaki görsellerde görüldüğü üzere \*Sorgulama Parametreleri yazan kısımda, şahıs firması için T.C. Kimlik Numarası (Görsel-1), şirket için Vergi Kimlik Numarası (Görsel-2) seçeneği seçilir ve ilgili bilgi yazılır.

| Çevre, Şehircilik ve iki<br>Müteahhit Bilgile                                                                                            | lim Değişikliği Bakanlığı<br>eri Sorgulama                                                                                                    | 🛧 Favorilerime Ekle           | Puanla / Bildir 🍓 Paylaş |
|----------------------------------------------------------------------------------------------------|----------------------------------------------------------------------------------------------------|-------------------------------|--------------------------|
| Bu hizmet Çevre, Şehircilik<br>ve İklim Değişikliği<br>Bakanlığı işbirliği ile e-<br>Devlet Kapısı altyapısı<br>üzerinden sunulmaktadır. | Bu hizmet ile müteahhite ait yetki belge grubu ve yetki belge durumu sorgul<br>*Sorgulama Parametreleri<br>O Yetki Belge Numarasi<br>O Vergi Kimlik Numarasi<br>*T.C. Kimlik Numarasi<br>*T.C. Kimlik Numarasi<br>Sorgula | Ilanabilmektedir.<br>Numarası |                          |

Görsel-1

| Çevre, Şehircilik ve iki<br>Müteahhit Bilgile                                                                                            | lim Değişikliği Bakanlığı<br>eri Sorgulama                                                                                                    | ★ Favorilerime Ekle | 🗩 Puanla / Bildir | 📢 Paylaş |
|----------------------------------------------------------------------------------------------------|----------------------------------------------------------------------------------------------------|---------------------|-------------------|----------|
| Bu hizmet Çevre, Şehircilik<br>ve İklim Değişikliği<br>Bakanlığı işbirliği ile e-<br>Devlet Kapısı altyapısı<br>üzerinden sunulmaktadır. | Bu hizmet ile müteahhite ait yetki belge grubu ve yetki belge durumu sorgulanabil<br>*Sorgulama Parametreleri<br>O Yetki Belge Numarası O T.C. Kimlik Numarası<br>Sorgulama yapmak istediğiniz parametrelerden birini seçiniz.<br>*Vergi Kimlik Numarası<br>Sorgula | mektedir.<br>ası    |                   |          |

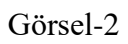

5- Sorgulama sonucunda çıkan sayfada müteahhite ait yetki belge numarası ve durumu,

yapım/yıkım grubu bilgileri yer almaktadır (Görsel-3)

| Müteahhit Bilgile                                                                 | eri Sorgulama             |                | 🛧 Favorilerime Ekle | 🗩 Puanla / Bilo | lir 🧠 Pa |
|-----------------------------------------------------------------------------------|---------------------------|----------------|---------------------|-----------------|----------|
| Bu hizmet Çevre, Şehircilik<br>ve İklim Değişikliği<br>Bakanlığı işbirliği ile e- |                           |                | 0                   | /eni Sorgulama  | 🔒 Yazdır |
| Devlet Kapısı altyapısı<br>üzerinden sunulmaktadır.                               | Müteahhit Bilgileri       |                |                     |                 |          |
|                                                                                   | Adı Soyadı                | 2              |                     |                 |          |
|                                                                                   | Ünvanı                    |                |                     |                 |          |
|                                                                                   | Vergi Kimlik Numarası     |                |                     |                 |          |
|                                                                                   | T.C. Kimlik Numarası      |                |                     |                 |          |
|                                                                                   | Yetki Belge Numarası      |                |                     |                 |          |
|                                                                                   | Yetki Belgesi Durumu      | Aktif          |                     |                 |          |
|                                                                                   | Kişi Türü                 | Limited Şirket |                     |                 |          |
|                                                                                   | Yapı <mark>m</mark> Grubu | H              |                     |                 |          |
|                                                                                   | Yıkım Grubu               | *              |                     |                 |          |

Görsel-3